附件1

## 武汉工程大学成人高等教育学生缴费指南

各位同学,为了方便快捷地办理缴纳学费及其他相关费用,我校提供网上缴费方式,可按照以下步骤完成缴费并下载发票:

## 一、网上缴费步骤

1、输入网址 http://cwwsjf.wit.edu.cn/wsjf/进入网上自 主缴费平台,输入用户名和密码,用户名为学号,密码为"Wit"+" 身份证后六位"("W"为大写,"it"为小写,身份证最后一位是 "X"的,输入大写"X"),或进入武汉工程大学计划财务处网站 http://jhcwc.wit.edu.cn/course/main.asp,点击左下方"网上缴 费平台"进入登录页面点击左下方"网上缴费平台"进入登录页面;

| 校园统一缴费平台                                       | 用户登录<br>USER LOGIN           |
|------------------------------------------------|------------------------------|
| 学校介绍 重要提示 系统公告 / 银行说明                          | 用户名:                         |
| 1.在校生登陆用户名为学号,初始登陆密码为身份证号后6位(末尾字<br>四十百)时(400  | <b>密码:</b> 请输入密码 <u>志记密码</u> |
| 每人⇒」800100<br>2.如缴费失败,请先查询银行是否已扣款,如已扣款系统会在1~2个 | 验证码: 请输入验证码 UF5D             |
| 工作日处理该订单,切勿重复交费<br>3.初次使用者请点击下载查阅:使用说明         | <b>G 🗄 🖈</b>                 |
|                                                | 2019级新生录取查询系统                |

## 2、进入页面后点击"学费缴费",显示尚未缴费信息;

| A MANANA A                          | TX ESD.                          | XIJTO                                       | 销费用 学员联赛                           | 其他费用 生                    | 活缴费 交易     | 查询 报名信息                           | 个人信息 退出                     |
|-------------------------------------|----------------------------------|---------------------------------------------|------------------------------------|---------------------------|------------|-----------------------------------|-----------------------------|
| 当前用户>>编号;                           | 24名:                             | 11別:男 身份词                                   | 8:                                 | 1 897) :                  |            | 飞 脱级:11                           |                             |
|                                     | G-C 101040.00                    |                                             |                                    |                           |            |                                   |                             |
| HH12日: 子级农场 >>1                     | DELIK, BANGING OK                |                                             |                                    |                           |            |                                   |                             |
| 说明:请选择本次进                           | 行激調的收费区间,在                       | 王相应的改蠢期间打勾,然                                | 后点击"下一步"按钮                         | 1                         |            |                                   |                             |
| 说明:请远择本次进<br>2017年                  | 行敬募的收费区间,石                       | 王相应的收费期间打勾,然                                | 后点击"下一步"按钮                         | l_                        |            |                                   |                             |
| 说明:请远择本次进<br>2017年<br>收费区间          | 行敬募的收费区间, 石<br>收费项目              | E相应的收费期间打句,然<br>应收金额                        | 后点击"下一步"按钮<br>温费金额                 | 補免金額                      | 缬交金額       | 实数金额                              | 欠费金额                        |
| 说明:请选择本次进<br>2017年<br>收费区间<br>2017年 | 行撤募的收费区间, <<br>收费项目<br>学费        | E相应的收费期间打句,然<br>应收金额<br>22000.00            | 話点击"下一步"按钮<br>選奏金額<br>0.00         | 2<br>補免金額<br>0.00         | 缅交金额       | <u>実費金額</u><br>0 0.00             | 欠费金额<br>22,000.00           |
| 说明:请远择本次进<br>2017年<br>牧费区向<br>2017年 | 行撤募的收费区间, 石<br>收费项目<br>学费<br>住宿费 | 王相应的收募期间打句,然<br>应收金融<br>22000.00<br>1080.00 | 后点ま"下一步"技術<br>道教金録<br>0.00<br>0.00 | 2<br>减免金额<br>0.00<br>0.00 | 继交金额<br>() | <b>实数金额</b><br>0 0.000<br>0 0.000 | 欠费金额<br>22,000.0<br>1,080.0 |

3、确认金额无误后点击下一步即可,选择缴费项目;

| Wahaa haafiiste of Techasia                         |                                                  | - <u>x</u> 19+                                 | E H                                    | 前费用学费                            | <b>教费</b> 其他费用                      | 1 生活缴费                                     | 交易查询                                             | 报名信息                                         | 个人信息                                                       | 退出      |
|-----------------------------------------------------|--------------------------------------------------|------------------------------------------------|----------------------------------------|----------------------------------|-------------------------------------|--------------------------------------------|--------------------------------------------------|----------------------------------------------|------------------------------------------------------------|---------|
| 前用户>>编号                                             | : 姓                                              | 名: 性别                                          | :男身份证号                                 | e:                               | 部门                                  | :                                          |                                                  | 的班级:                                         |                                                            |         |
|                                                     | 、、 输出产自闭功                                        |                                                |                                        |                                  |                                     |                                            |                                                  |                                              |                                                            |         |
| 位置:学费缴费                                             | 223 数要1首是18以                                     |                                                |                                        |                                  |                                     |                                            |                                                  |                                              |                                                            |         |
| 位置:学 <b>姜缴</b> 费<br>10月: 请选择收到                      | 男项目,确认无误后;                                       | 点击"下一步"按                                       | 钮(订单确认尿                                | 后不能再进行修改                         | (),如需要调整                            | 激费订单,请点:                                   | 击"上一步"按钮                                         | 重新选择                                         |                                                            |         |
| 位置:学奏缴费<br>词明:请选择收]                                 | 。>>> 如要信息修改<br>费项目,确认无误后;                        | 点击"下一步"接                                       | 钮(订单确认斥                                | 后不能再进行修改                         | (),如需要调整                            | 激费订单,请点i                                   | 击"上一步"按钮                                         | 重新选择                                         | 缴费金额: C                                                    | )元      |
| 位置:学费缴费<br>间明:请选择收]<br>预选择需要缴费(<br>收费区间             | 2.2 法受信息修改<br>费项目,确认无误后;<br>的项目:<br>收费项目         | 点击"下一步"按<br>应收金额                               | 钮(订单确认尽<br><b>退费金额</b>                 | 后不能再进行修改<br>减 <b>免金额</b>         | (),如需要调整<br>(),如需要调整<br><b>缓交金额</b> | 激费订单,请点:<br><b>实缴金额</b>                    | 击"上一步"                                           | 重新选择<br><b>缴费金额</b>                          | 敏费金额: (<br>全选 反                                            | )元<br>选 |
| 位置:学奏缴费<br>间明:请选择收<br>]<br>选择需要缴费(<br>收费区间<br>2017年 | 学习级委信息修改<br>费项目,确认无误后。<br>的项目:<br>收费项目<br>学费     | 点击"下一步"按<br><b>应收金额</b><br>22000.00            | 钮(订单确认质<br><b>退费金额</b><br>0.00         | 后不能再进行修改<br>减免金额<br>0.00         | 2),如需要调整<br><b>缓交金额</b><br>0        | 徽费订单,请点<br>实缴金额<br>0.00                    | 击"上一步"按钮<br><b>欠费金额</b><br>22,000.00             | 重新选择<br><b>缴费金额</b><br>22,000.00             | (1) 数据金额: (1)<br>全选反                                       | )元<br>选 |
| 位置:学费缴费<br>说明:请选择收]<br>选择需要缴费的<br>收费区间<br>2017年     | 27 3 3 3 4 1 2 1 2 1 2 1 2 1 2 1 2 1 2 1 2 1 2 1 | 点击"下一步"按<br><b>应收金额</b><br>22000.00<br>1080.00 | 钮(订单确认质<br><u>退费金额</u><br>0.00<br>0.00 | 后不能再进行修改<br>减免金额<br>0.00<br>0.00 | 0,如需要调整<br><b>缓交金额</b><br>0<br>0    | 激费订单,请点<br><del>实缴金额</del><br>0.00<br>0.00 | 击"上一步"按钮<br><b>欠费金额</b><br>22,000.00<br>1,080.00 | 重新选择<br><b>缴费金额</b><br>22,000.00<br>1,080.00 | <ul> <li>(1) (1) (1) (1) (1) (1) (1) (1) (1) (1)</li></ul> | )元<br>选 |

4. 进入缴费界面选择微信支付,确定缴费。

| ジェボンギ 校园统一支付平合     当前费用 学表受费 其他费用 生活激费 交易查询 报名信息 个人信息 3                                    | 出登录 |
|--------------------------------------------------------------------------------------------|-----|
| 🏯 当前用户>>编号 . 👘 · · · · · · · · · · · · · · · · · ·                                         |     |
| 当前位置:徽要信息确认及支付方式选择                                                                         |     |
| 支付信息: 螢费金额: 7,034.00 元 手续费: 0.00 元 总金额: 7,034.00 元<br>请选择付款方式 (说明:选择银行或平台,点击 '确认支付' 以完成支付) |     |
| 支付方式:                                                                                      |     |
| 版权所有 天津神州浩天科技有限公司                                                                          |     |

## 二、电子票据下载打印

登录网上缴费平台,点击"交易查询"(已交费信息)→"票据 查询"即可。

| ) 美法シガメキ <b>校四</b>                                                                                          | 统一文刊平古                                                                     | 当前费用学费缴到     | 表 其他费用                           | 生活缴费                                     | 交易查询                                                                                                    | 报名信息  | 个人信息 | 退出 |
|----------------------------------------------------------------------------------------------------|----------------------------------------------------------------------------|--------------|----------------------------------|------------------------------------------|----------------------------------------------------------------------------------------------------|-------|------|----|
| 当前用户>>编号:                                                                                                   | 姓名: 月 身                                                                    | 份证号:41: **** | ***** 部门::                       | 上木工程与建                                   | 银行交易记录                                                                                                    | 建筑类02 |      |    |
| 前位置:交易查询>>已缴费信息                                                                                             |                                                                            |              |                                  |                                          | $\sim$                                                                                                    |       |      |    |
| 费用类型: 学费交费 ▼                                                                                                | 收费日期: 收费                                                                   | 患单号:         | 查询                               |                                          |                                                                                                    |       |      |    |
|                                                                                                    |                                                                            |              |                                  |                                          |                                                                                                    |       |      |    |
| 盡单查询                                                                                                    |                                                                            |              |                                  |                                          |                                                                                                    |       |      |    |
| 费单查询                                                                                                    |                                                                            |              |                                  |                                          |                                                                                                    |       |      |    |
| <sup>费单查询</sup> 收费单号                                                                                        | 收费日期                                                                       | 制单人          | 电子                               | 票据                                       | 操作列                                                                                                    |       | 票据查询 |    |
| <b>峻華查询</b><br>收费单号<br>000029039                                                                            | 收费日期<br>2020-08-24                                                         | 制单人          | 电子已                              | 「票据<br>生成                                | 操作列                                                                                                    |       | 悪振査询 |    |
| <b>收费单号</b><br>000029039<br>000378                                                                          | 收费日期<br>2020-08-24<br>2019-08-08                                           | 制单人          | 电子已                              | <b>子票据</b><br>生成<br>5票据                  | 操作列明细                                                                                                    |       | 悪語意識 |    |
| 费单查询<br>收费单号<br>000029039<br>000378<br>001233                                                               | 收费日期<br>2020-08-24<br>2019-08-08<br>2018-08-22                             | 制单人          | 电子<br>已<br>纸服                    | <b>子票据</b><br>生成<br>5票据<br>5票据           | 操作列<br>明细<br>明细                                                                                                    |       |      |    |
| 费单查询           收费单号           000029039           000378           001233           001423                  | 收费日期<br>2020-08-24<br>2019-08-08<br>2018-08-22<br>2017-10-27               | 制单人          | 电子<br>已<br>纸服<br>纸服              | <b>子票据</b><br>生成<br>5.票据<br>5.票据         | 操作列<br>明细<br>明细<br>明细<br>明细                                                                                                    |       |      |    |
| 费单查询           收费单号           000029039           000378           001233           001423           001327 | 收费日期<br>2020-08-24<br>2019-08-08<br>2018-08-22<br>2017-10-27<br>2017-08-23 |              | <b>电子</b><br>日<br>紙服<br>紙服<br>紙服 | <b>子票据</b><br>生成<br>5.票据<br>5.票据<br>5.票据 | 操作列           明细           明细           明细           明细           明细           明细           明细           明细           明细           明细           明细           明细           明细           明细           明细 |       |      |    |

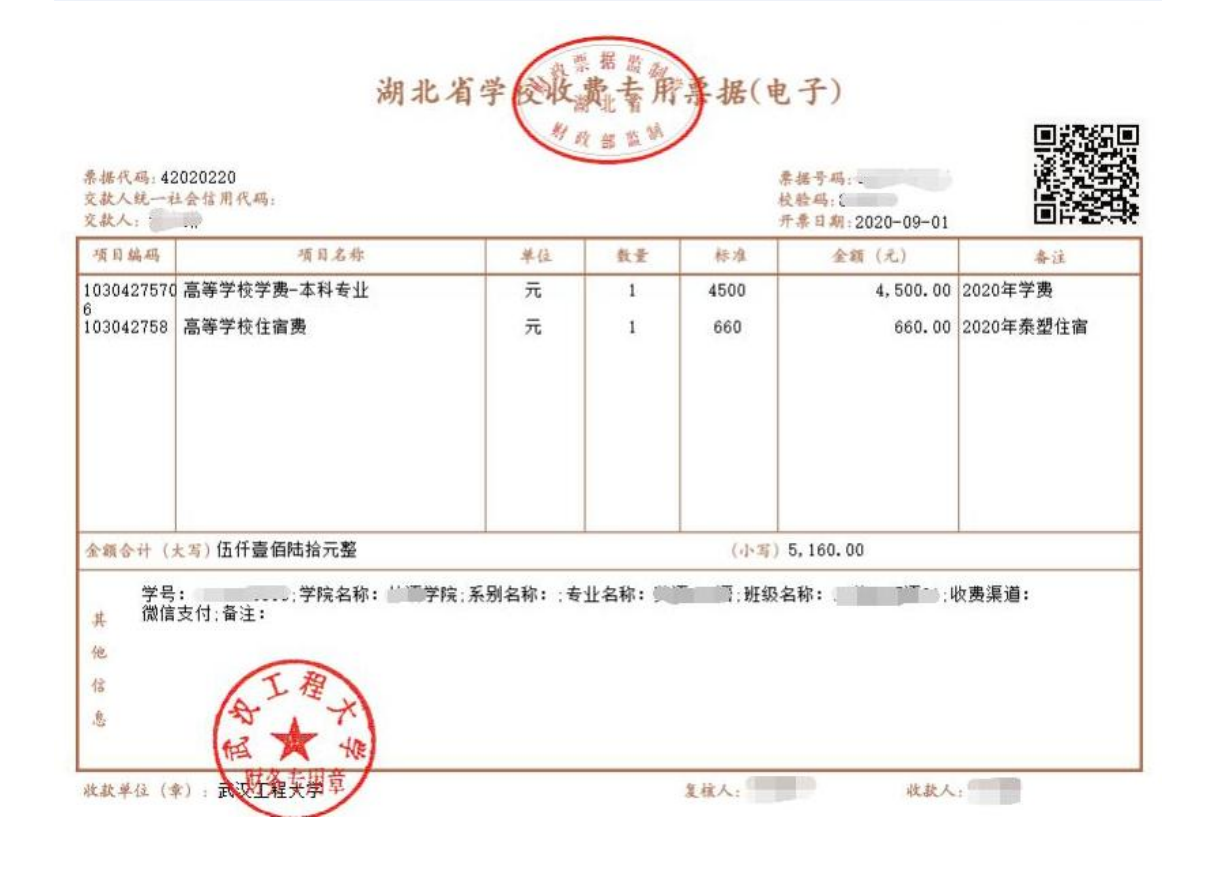